# ■SFTP接続 新規設定

※ソフトウェアのインストール等、一般的な設定に関してはソフトウェアのサポートページをご参照ください。 ※説明内の設定用紙につきましては、アカウント情報を記載している「登録完了のお知らせ」になります。

#### 1 WinSCPを起動します。

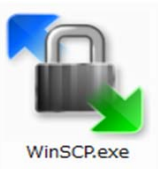

## 2 設定用紙をご参照いただき、以下の内容を入力して「保存」をクリックします。

| 🌆 ログイン                                                           |                                                                                          |
|------------------------------------------------------------------|------------------------------------------------------------------------------------------|
| <ul> <li>● ログイン</li> <li>● 新しいサイト</li> <li>● メンテナンス掲載</li> </ul> | セッション<br>転送プロトコル(E)<br>SFTP<br>ホスト名(H)<br>ユーザ名(L)<br>タdmin@<br>(保存(S) ▼<br>(保存(S) ▼<br>) |
|                                                                  | ログイン マ 閉じる ヘルプ(H)                                                                        |

| 転送プロトコル | 「SFTP」を選択します。           |
|---------|-------------------------|
| ホスト名    | 設定用紙の「SFTP接続先」を入力します。   |
| ポート番号   | 「10022」を入力します。          |
| ユーザ名    | 設定用紙の「SFTPアカウント」を入力します。 |
| パスワード   | 設定用紙の「SFTPパスワード」を入力します。 |

## 3 以下の内容を入力して「OK」をクリックします。

| セッションの保存名              | ? <mark>X</mark> |
|------------------------|------------------|
| セッションの保存名(5)           |                  |
|                        |                  |
| フォルダ(E)                |                  |
| <なし>                   | -                |
| 🔲 パスワードを保存(推奨されません)(P) |                  |
| 🔲 デスクトップにショートカットを作成(C) |                  |
| ок <i>キャンセル</i>        | ヘルプ <b>(H)</b>   |

| セッションの保存名         | 任意の名前を入力します。 |
|-------------------|--------------|
| パスワードを保存          | チェックは任意です。   |
| デスクトップにショートカットを作成 | チェックは任意です。   |

### 4 以上で設定は終了です。

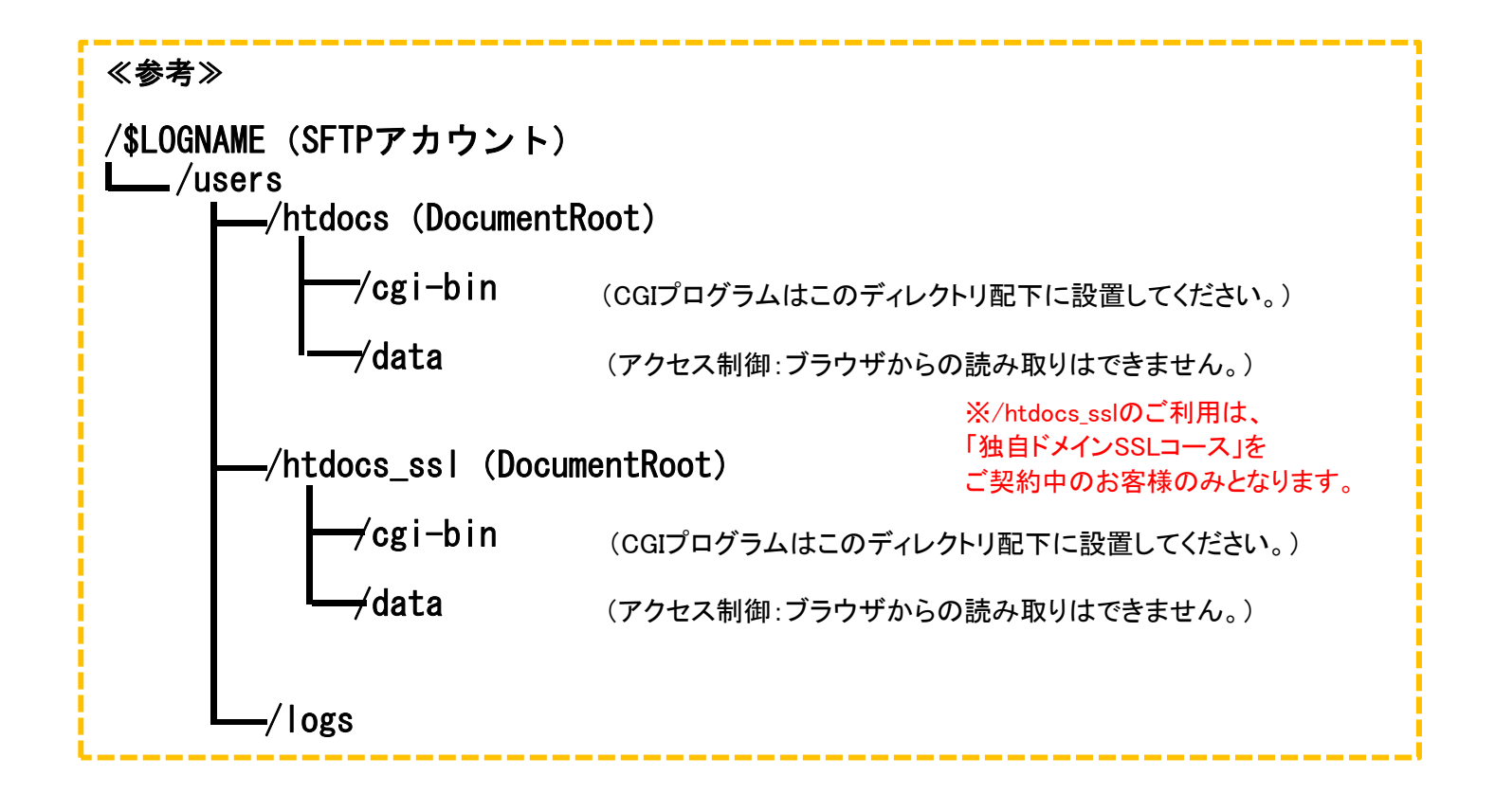